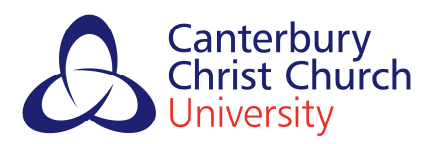

# **CAS Guide for Applicants**

# The CAS Process: submit required documents and pay your deposit

Pay your study deposit to start the CAS process.

\*If you were required to interview, you must have passed your interview before you can proceed.

\*Do not pay your deposit before interview.

Navigate to MyRecord and select Application(s)

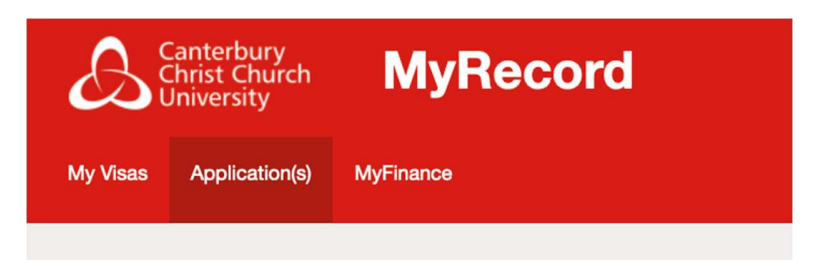

On the application screen, there are several tiles. The red tiles with exclamation marks show actions you must take to progress to the next stage.

| Application(s)             |                                                  |        |                |                 |                           |
|----------------------------|--------------------------------------------------|--------|----------------|-----------------|---------------------------|
| MSc International Business |                                                  |        |                |                 | ~                         |
| Application id             |                                                  |        | Personal ID    | N/A             |                           |
| Course                     | MSc International Business                       |        | Mode of study  | Full-Time       |                           |
| Entry year                 | 2022/23                                          |        | Start month    | September       |                           |
| Faculty                    | Faculty of Science, Engineering and Social Scien | ices   | Department     | Business School |                           |
| Decision                   | Unconditional offer                              | /      | Conditions     | N/A             |                           |
| Response                   | Firmly accepted                                  |        |                |                 |                           |
| Referees                   | Documents<br>Action required                     | Events | Communications | Contact Us      | L<br>Vew Visa or Passport |

In order to move to the CAS stage, you must submit any outstanding documents and pay your study deposit.

Select the **Documents** tile

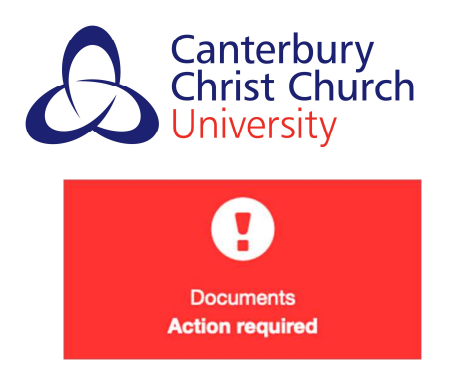

You must upload the completed Immigration History Form and a clear, colour scanned copy of your passport.

| Canterbury<br>Christ Church MyF               | lecord                                                            |                                                   |                         | Logged In: Alay Varghese (Logou |
|-----------------------------------------------|-------------------------------------------------------------------|---------------------------------------------------|-------------------------|---------------------------------|
| My Visas Application(s) MyFinance             |                                                                   |                                                   |                         |                                 |
|                                               |                                                                   |                                                   |                         |                                 |
| Application Info                              |                                                                   |                                                   |                         |                                 |
| Student Number                                |                                                                   | Pers                                              | sonal ID N/A            |                                 |
| Course                                        | MSc International Business                                        | Mode o                                            | of Study Full-Time      |                                 |
| Entry Year                                    | 2022/23                                                           | Start                                             | t Month September       |                                 |
| Faculty                                       | Faculty of Science, Engineering and Social Sciences               | Depa                                              | artment Business School |                                 |
| Documents                                     |                                                                   |                                                   |                         |                                 |
| Please download the documents by clicking the | e below 'Download' buttons. Once completed, please upload by clic | king the relevant 'Upload' buttons further below. |                         |                                 |
| Download Immigration History                  |                                                                   |                                                   |                         |                                 |
| Document Type                                 | Status                                                            | Status updated Files                              | Uploaded                | Action                          |
| Immigration History Form                      | Required                                                          |                                                   |                         | Upload                          |
| ID Check for Registration                     | Required                                                          |                                                   |                         | Upload                          |
|                                               |                                                                   | Back                                              |                         |                                 |

- > When finished, click the **Back** button
- > Select the **Deposit** tile

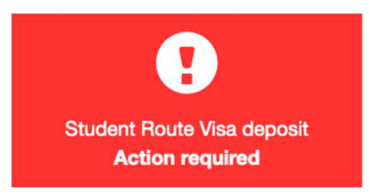

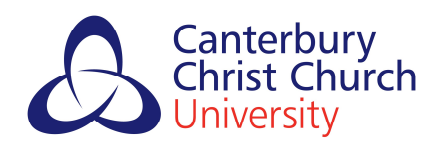

# > On the **Deposit** tile page, select **Take Action**

| Canterbury<br>Christ Church Myl<br>University Myl                                                                                                    | Record                                              |               |               |                 | Logged in: Ajay Varg |
|----------------------------------------------------------------------------------------------------|-----------------------------------------------------|---------------|---------------|-----------------|----------------------|
| My Visas Application(s) MyFinance                                                                                                    |                                                     |               |               |                 |                      |
|                                                                                                    |                                                     |               |               |                 |                      |
| Application informa                                                                                                    | tion                                                |               |               |                 |                      |
| Student number                                                                                                    |                                                     |               | Name          |                 |                      |
| Course                                                                                                    | [DPFC101014] MSc International Business             |               | Mode of study | Full-Time       |                      |
| Entry year                                                                                                    | 2022/23                                             |               | Start month   | September       |                      |
| Faculty                                                                                                    | Faculty of Science, Engineering and Social Sciences |               | Department    | Business School |                      |
|                                                                                                    |                                                     |               |               |                 |                      |
| Deposit information                                                                                                    | 1                                                   |               |               |                 |                      |
| Description                                                                                                    |                                                     | Amount to pay | Status        | Required by     |                      |
| A tuition fee deposit is required in order for you to complete your course application. This payment will be deducted<br>from your tuition fee invoice. You may need to provide proof of deposit payment if you require a visa to study in the<br>UK. The payment must be neceward by the University by the due date listed. |                                                     | 25000.00      | Not paid      |                 | Take action          |
| The deposit payment is non-refundable exce                                                                                                    | pt in the case of a visa being refused.             |               |               |                 |                      |

On the Payment options screen, you can pay your study deposit by card or by bank transfer. Choose the option that suits and follow the instructions on the screen.

If you have already made payment, select the appropriate option and give details of your payment, including the payment reference.

If you are being officially sponsored, select the relevant option to provide details of your sponsor/official sponsor letter.

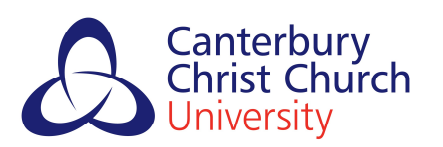

| My Visas Application(s) MyFinance                                                                                                    |                  |
|----------------------------------------------------------------------------------------------------|------------------|
|                                                                                                    |                  |
| Payment options                                                                                                    |                  |
| You have applied to study MSc International Business and a payment of £5000.00 is now required.<br>You must pay this fee in order to complete your application. Please select one of the payment methods below. |                  |
| Pay by card Select                                                                                                    |                  |
| Bank Transfer Select                                                                                                    |                  |
| If your fees are being paid by a sponsor or you have already paid this deposit, please let us know.                                                                                                    |                  |
| Payment already made Select                                                                                                    |                  |
| My fees are being paid by a sponsor Select                                                                                                    |                  |
| If you are unsure how to proceed with the payment of your deposit, please get in touch with us at accounts.receivable@ca                                                                                        | anterbury.ac.uk. |
|                                                                                                    | Exit             |

We accept card payments (credit or debit) from Visa or Mastercard. Payment by card can be made through the portal directly.

Bank transfers must be made through your bank and reported via the portal. Please upload your evidence of payment (payment remittance or other proof of payment) via the portal.

Note: refund processing time is 30 days.

### **CAS Request Process**

Once you have paid your deposit and uploaded all outstanding documents, and this has been acknowledged by the Admissions Team, you can begin the CAS request process, which will allow you to supply everything needed to receive your CAS.

### > Navigate to My Visas in MyRecord

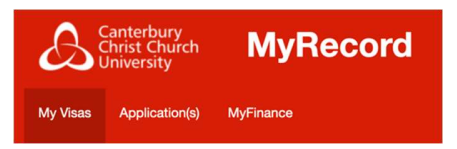

UKVI Compliance Team, Canterbury Christ Church University, February 2022.

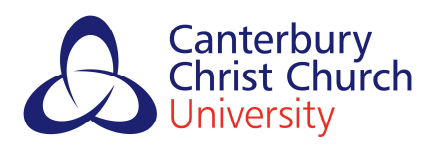

> On the My Visas page, select the orange Request a CAS tile

| y Visas                        |                                           |                            |               |                                        |
|--------------------------------|-------------------------------------------|----------------------------|---------------|----------------------------------------|
| sa Details                     |                                           |                            |               |                                        |
| A Creative and Cultural Indust | ries                                      |                            |               |                                        |
| Application Id                 | 100C                                      |                            | Personal ID   | N/A                                    |
| Course                         | MA Creative and Cultural Industries       |                            | Mode of study | Full-Time                              |
| Entry year                     | 2022/23                                   |                            | Start month   | September                              |
| Faculty                        | Faculty of Arts, Humanities and Education |                            | Department    | School of Creative Arts and Industries |
| Decision                       | Unconditional offer                       |                            | Conditions    | N/A                                    |
| Response                       | Firmly accepted                           |                            |               |                                        |
| Contact Us                     | Request a CAS                             | L<br>View Visa or Passport |               |                                        |
|                                | 1                                         |                            |               |                                        |

The CAS Tile will bring up the **CAS Request Task**, which asks you to submit certain information and documents.

#### **CAS Request Sections**

| Before a CAS can be requested, you will need to confirm that the following details are correct. Please review and<br>able to submit your CAS request once each section has been marked either <b>Pending</b> or <b>Passed</b> | confirm each section. You will be |
|----------------------------------------------------------------------------------------------------|-----------------------------------|
| Programme Details                                                                                                    | Not checked *                     |
| Passport Confirmation                                                                                                    | Not checked *                     |
| Personal Details                                                                                                    | Not checked *                     |
| Qualifications                                                                                                    | Not checked *                     |
| English Language Detail                                                                                                    | Not checked *                     |
| Accommodation and Fees                                                                                                    | Not checked *                     |
| Financial Evidence                                                                                                    | Not checked *                     |
|                                                                                                    |                                   |
| Back                                                                                                    |                                   |

> Review each section of the CAS request to ensure it is correct and complete.

UKVI Compliance Team, Canterbury Christ Church University, February 2022.

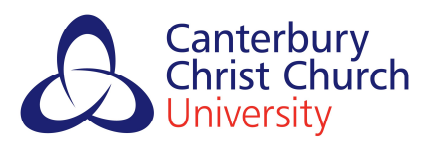

### **Programme Details**

Ensure your course title and start and end dates are correct.

#### **CAS Request Sections**

| Before a CAS can be requested, you will need to confirm that the following details are correct. Please review and confirm each section. You will be<br>able to submit your CAS request once each section has been marked either <b>Pending</b> or <b>Passed</b> |                                     |  |  |
|----------------------------------------------------------------------------------------------------|-------------------------------------|--|--|
| Programme Details                                                                                                    | Not checked *                       |  |  |
| Please review and confirm the programme details listed below. If any changes are required please click the Contact Us button and give details in the box provided.                                                                                              |                                     |  |  |
| Course Title                                                                                                    | MA Creative and Cultural Industries |  |  |
| Course Start Date                                                                                                    | 19/Sep/2022                         |  |  |
| Course End Date                                                                                                    | 24/Sep/2023                         |  |  |
| Address                                                                                                    |                                     |  |  |
|                                                                                                    |                                     |  |  |
|                                                                                                    |                                     |  |  |
|                                                                                                    |                                     |  |  |
| Contact Us                                                                                                    | Confirm                             |  |  |

### **Passport Confirmation**

Ensure the passport copy uploaded is up-to-date, clear, easily readable and in colour. Note that UKVI will not accept passports with less than six months remaining before their expiry dates.

| Passport Confirmation                                                                                                    | Not checked *                |
|----------------------------------------------------------------------------------------------------|------------------------------|
| Please verify that the passport details (including attachment) below are correct and will be the passport used for you<br>passport) by clicking the <b>Confirm</b> button.<br>If this is incorrect, please click Edit/Add and make the necessary changes. | ır visa application (primary |
| Name in passport                                                                                                    |                              |
| Country of birth                                                                                                    |                              |
| Nationality                                                                                                    |                              |
| Passport number                                                                                                    |                              |
| Passport expiry date 26 September 2027                                                                                                    |                              |
| Document                                                                                                    |                              |
| Contact Us Edit/Add Confirm                                                                                                    |                              |

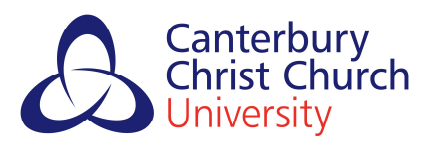

# **Personal Details**

Ensure your personal details are complete and correct.

| ersonal Details                                                                                                    | Not checked               |
|----------------------------------------------------------------------------------------------------|---------------------------|
| lease review and confirm the personal details listed below match those on your passport. If any changes are require<br>utton and give details in the box provided. | ed please click the query |
| First Name                                                                                                    |                           |
| Middle Name(s)                                                                                                    |                           |
| Last Name/Family Name                                                                                                    |                           |
| Date of Birth                                                                                                    |                           |
| Gender                                                                                                    |                           |
| Nationality                                                                                                    |                           |
| Country of Birth                                                                                                    |                           |
| Contact Us Confirm                                                                                                    |                           |

#### Qualifications

Ensure your qualification details are displayed correctly, including institution name, degree name and subject field.

| Qualifications                                         |                                                                                            | Not checked *                                 |
|--------------------------------------------------------|--------------------------------------------------------------------------------------------|-----------------------------------------------|
| Please review and confir<br>and give details in the bo | rm the qualifications listed below are complete and correct. If any change<br>ox provided. | es are required please click the query button |
|                                                        | Qualification                                                                              | Subject                                       |
|                                                        | Overseas qualification - New York University - Bachelor Degree<br>Broadcasting and         | d Media                                       |
|                                                        | Previous UK student? No                                                                    |                                               |
|                                                        | Contact Us Confirm                                                                         |                                               |

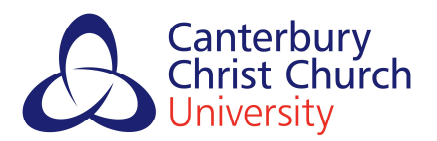

### **English Language Detail**

If you are studying on the International Foundation Programme, make sure your Secured English Language Test (SELT) details are present and correct.

If you are studying on any other programme, ensure that the English language qualification used or reason for exemption is correct.

| English Language Detail                                                  | Not checked 🏶                                                                |
|--------------------------------------------------------------------------|------------------------------------------------------------------------------|
| Please review and confirm the details listed below. If any ch. provided. | anges are required please click the query button and give details in the box |
| Is SELT Required?                                                        | No                                                                           |
| Reason not required.                                                     | Higher Education Institution (HEI) sponsor has made assessment               |
| Overall English language level obtained                                  |                                                                              |
| English language test provider                                           |                                                                              |
| Contact Us                                                               | Confirm                                                                      |

## **Accommodation and Fees**

Ensure that the amount of course fees paid to date is correct.

If you've made an additional payment that is not reflected here, or the amount is otherwise incorrect, please send a copy of your payment remittance to <u>ukvi.compliance@canterbury.ac.uk</u> along with your name and student ID number so we can confirm the correct amount and update the system.

| Accommodation and Fees                                                                  | Not checked *                                                                        |
|-----------------------------------------------------------------------------------------|--------------------------------------------------------------------------------------|
| Please review and confirm the accommodation and fee deta<br>details in the box provided | ils listed below. If any changes are required please click the query button and give |
| Course Fees Charged for the first year of the course                                    | £ 13000                                                                              |
| Course fees paid to date                                                                | £ 2900                                                                               |
| Accommodation fees paid to date                                                         | £ No Value Recorded                                                                  |
|                                                                                         |                                                                                      |
| Contact Us                                                                              | Confirm                                                                              |

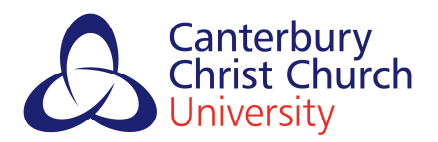

## **Financial Documents**

If required, you must upload financial documentation proving you can pay any remaining tuition fees and monthly living expenses while studying in the UK.

- Amount required for living expenses: £ 9,207
- You can use bank statements, an official sponsor letter or loan document
- The money must be held in your account for a minimum of 28 days
- o UKVI prefers bank statements that cover more than 28 days
- Ensure your statements are on official letterhead (including institution's name and logo on every page), signed and stamped with account number, statement date and currency
- Your parents can sponsor you financially; in this case, please submit a letter agreeing to the sponsorship (signed & dated), your birth certificate/adoption certificate/letter of guardianship, and their bank statements
- Statements involving recent large deposits will require evidence of origin to be provided, a parent's bank statement or receipt of a sale as an example.

| 0 | 1                                                                    |                                                |               |
|---|----------------------------------------------------------------------|------------------------------------------------|---------------|
|   | Financial Evidence                                                   |                                                | Not checked * |
|   | We currently have your nationality recorded on our records as Indian |                                                |               |
|   | Will you make your Student                                           | Please select *                                |               |
|   | country of your nationality?                                         |                                                |               |
|   |                                                                      | Uploaded Documents                             |               |
|   |                                                                      |                                                |               |
|   |                                                                      | Contact Us I don't have my financial documents | Confirm       |
|   |                                                                      |                                                |               |

### **Next Steps**

After confirming all the details of your CAS, our UKVI Compliance Team will review your CAS Request. If further information is required, the team will email you directly.

Your CAS details are sent by email. This email contains the CAS number you need to use for your visa application. Do not make an application until you have received this number, otherwise it will be refused.

When you receive your CAS details, make sure to check the details for accuracy.

Should your visa application be refused, we would be grateful if you could provide a scanned copy of the refusal to <u>ukvi.compliance@canterbury.ac.uk</u>. In some cases, visa applicants who have been refused can ask for an <u>Administrative Review</u>.

UKVI Compliance Team, Canterbury Christ Church University, February 2022.

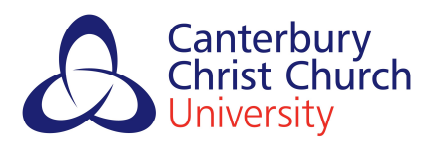

If your arrival in the UK is delayed due to your visa application or other circumstances, please inform the UKVI Compliance Team and your academic department. Your CAS contains the last date you can register for your course in the UK (usually three weeks from the start date). You must inform us if you will not arrive in the UK by this date.

**Need to defer your place?** Contact the appropriate admissions team with your request for deferral.

pgadmissions@canterbury.ac.uk ugadmissions@canterbury.ac.uk

Please note refunds of fees paid are only given in specific circumstances.

Accommodation Resources International Student Fees & Funding